EDP-1700シリーズ(K, N, T) 年月日の西暦または新元号への変更方法

## 第3章 各種登録作業

## <u>3-1 年月日、時刻の設定</u>

キーボード上の MENU を選択して下さい。メインメニューが表示されます。 メインメニューの 3.管理 を選択して下さい。管理メニューが表示されます。 管理メニューの 1.環境設定 を選択して下さい。環境設定メニューが表示されます。 環境設定メニューの 2.カレンダー設定 を選択して下さい。 年月日・時刻の設定画面が表示されます。

| r            |                       |                 | 7                   |                 |
|--------------|-----------------------|-----------------|---------------------|-----------------|
| 98/01/30 13: | :22<br>・安定<br>・センターゼロ | 計量值<br>40000 kg | 年月日 = 西暦[y]         | ][y][m]         |
|              | 年月日・時刻の               | の設定             |                     |                 |
|              | 1.年月日: 98             | / 0 1 / 3 0     | 時刻 = 24時間<br>例)午後11 | ]制[h][h<br>時22分 |
|              | 2.時刻:13               | : 2 2           | 13                  | رغ 2 2          |
|              |                       |                 |                     | $\backslash$    |
|              |                       |                 |                     | 西暦またに           |
| 年月日入力        | 970201                |                 |                     | 奴他に変現           |
| <u> </u>     | 戻る                    |                 |                     |                 |

## 年月日

- 1.キーボード上の 1 を押すと、"年月日入力 "のメッセージが表示されます。
- 2. テンキーにて年月日を6ケタで入力して下さい。 入力した数値がメッセージの横に表示されます
- 3.正しければ 入力 キーを押して下さい。
- 4. 正しく書き込めれば"正常終了!"のメッセージが表示されます。 正しく書き込めなければ"異常終了!"のメッセージが表示されます。
- 5. MENU キーを押して下さい。メインメニューに戻ります。

## 時 分

- 1.キーボード上の 2 を押すと、"時刻入力 "のメッセージが表示されます。
- テンキーにて時刻を4ケタで入力して下さい。
  入力した数値がメッセージの横に表示されます。
- 3.正しければ 入力 キーを押して下さい。
- 正しく書き込めれば"正常終了!"のメッセージが表示されます。
  正しく書き込めなければ"異常終了"のメッセージが表示されます。
- 5. MENU キーを押して下さい。メインメニューに戻ります。

上記の設定変更後は、指示計の電源を入れ直して下さい。

※新元号「令和」に変更した場合、閏年が西暦と一致しません。 例えば、西暦2020年,2024年,2028年・・・は令和2年,6年,10年・・・となり、 これらの年の2月29日は指示計では3月1日となります。 また、西暦2022年,2026年,2030年・・・は令和4年,8年,12年・・・となり、 これらの年の3月1日は指示計では2月29日となります。 これらの日は、都度時刻合わせを行って頂く必要があります。

< 改訂第3版 >